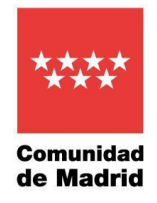

## Presentación de reclamaciones a la lista provisional de puntuaciones

Para presentar una reclamación a la lista provisional de puntuaciones de un determinado proceso selectivo, será necesario seguir los siguientes pasos:

- 1. Acceder a RMER en la dirección https://gestiona2.comunidad.madrid/rmer\_app/index.jsf?dsOrganismo=SERMAS
- 2. Acceder al apartado de Proceso Selectivo

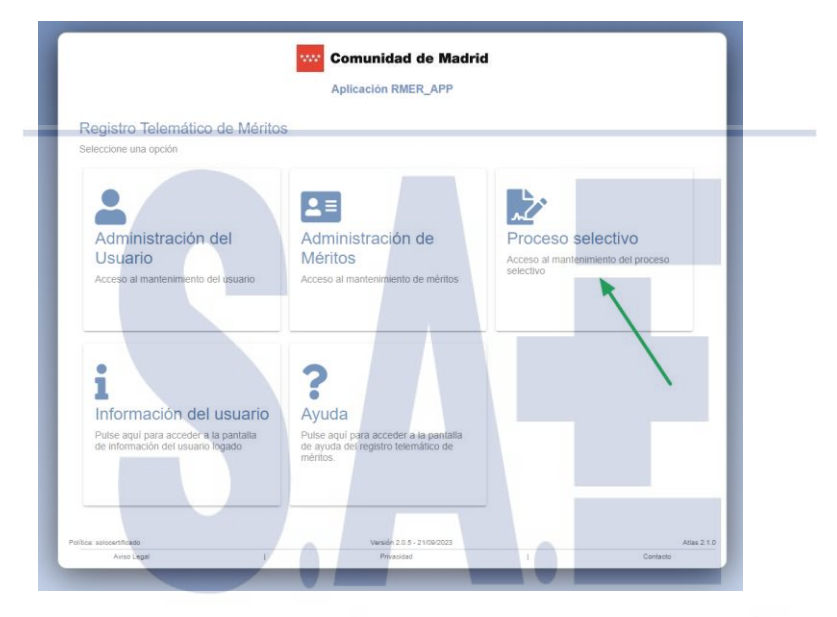

3. Elegir la opción de "Reclamaciones" en el panel lateral ENFERMERÍA

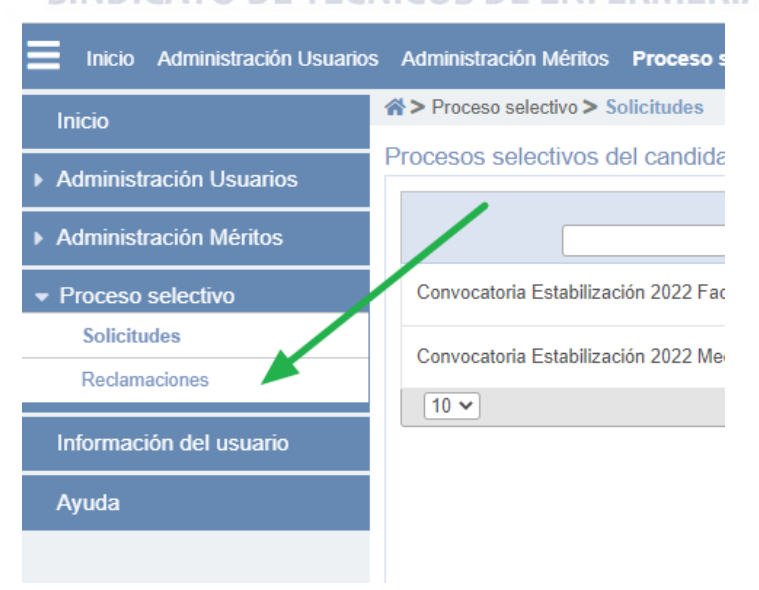

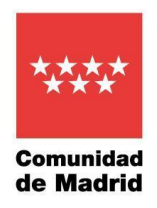

4. Se mostrarán entonces los procesos selectivos en los que haya resultado admitido el candidato y que estén en plazo de presentación de reclamaciones.

| Inicio Administración Usuario               | Administración Méritos Proceso selectivo Información del usuario Ayuda |                  |             |                        |                 |                  | SERMAS 🐣 😃 |
|---------------------------------------------|------------------------------------------------------------------------|------------------|-------------|------------------------|-----------------|------------------|------------|
| Inicio                                      | #> Process selectivo > Reclamaciones                                   |                  |             |                        |                 |                  |            |
| <ul> <li>Administración Usuarios</li> </ul> | Redamaciones a los procesos selectivos del candidato                   |                  |             |                        |                 |                  |            |
| Administración Méritos                      | Proceso Selectivo +                                                    | Tipo de acceso ÷ | Fase        | Plazo de reclamación   | Estado +        | Fecha de entrega | Acciones   |
| <ul> <li>Proceso selectivo</li> </ul>       | Convocatoria Estabilización 2022 Medicina Familia Atención Primaria    | Turno Libre      | RECLAMACIÓN | 01/10/2023 - 6/10/2023 | SIN RECLAMACIÓN |                  | <b>B</b>   |
| Solicitudes                                 | 10 v «                                                                 | 1 >              |             |                        | Total: 2        |                  |            |
| Reclamaciones                               |                                                                        |                  |             |                        |                 |                  |            |
| Información del usuario                     |                                                                        |                  |             |                        |                 |                  |            |
| Ayuda                                       |                                                                        |                  |             |                        |                 |                  |            |
|                                             |                                                                        |                  |             |                        |                 |                  |            |

- 5. A la derecha del nombre del proceso, en la columna de Acciones, elegir el botón "Editar", para presentar la reclamación.
- 6. Se mostrará el formulario de reclamación, donde se podrá consignar el motivo de la reclamación, la puntuación que el candidato considera que le corresponde en el apartado de Experiencia Profesional y/o en el de Formación y una explicación breve que justifique la reclamación.

| A > Proceso selectivo > Reclamaciones                                                                                                    |                                         |                       |                        |          |                  |  |  |  |  |
|----------------------------------------------------------------------------------------------------|-----------------------------------------|-----------------------|------------------------|----------|------------------|--|--|--|--|
| Reclamación a la puntuación provisional del proceso selectivo                                                                                                    | 3                                       |                       |                        |          |                  |  |  |  |  |
| Proceso Selectivo                                                                                                    | Tipo de acceso                          | Fase                  | Plazo de reclamación   | Estado   | Fecha de entrega |  |  |  |  |
| Convocatoria Estabilización 2022 Medicina Familia Atención Primaria                                                                                                    | Turno Libre                             | RECLAMACIÓN           | 01/10/2023 - 6/10/2023 |          |                  |  |  |  |  |
| 10 •                                                                                                    | 1                                       |                       |                        | Total: 1 | 🗹 🗱 🔯            |  |  |  |  |
| Reilene con los datos que necesite reclamar y pulse sobre el botón Tirmar y entregar para<br>En caso de presentar más de una reclamación, únicamente se tendrá en cuenta la última p | firmar digitalmente la rec<br>resentada | damación y entregarla |                        |          |                  |  |  |  |  |
| Datos reclamados a la puntuación provisional                                                                                                    |                                         |                       |                        |          |                  |  |  |  |  |
| "Motivo reclamación: Seleccione                                                                                                    |                                         |                       |                        | •        |                  |  |  |  |  |
| Experiencia profesional (puntos):                                                                                                    |                                         |                       | Ø                      |          |                  |  |  |  |  |
| Formadón (puntos):<br>"Explicación breve:<br>SINDICATO DE TÉCNICOS DE ENFERMERÍA                                                                                                    |                                         |                       |                        |          |                  |  |  |  |  |
| 2000 caracteres restantes.                                                                                                    |                                         |                       |                        |          |                  |  |  |  |  |
| 🗶 Volver 🔄 🛓 Borrador reclamación 🛛 🎾 Firmar y entregar                                                                                                    |                                         |                       |                        |          |                  |  |  |  |  |

- Una ver rellenado, pulsar en Firmar y entregar
   para proceder a la firma, a través de la aplicación Autofirma y la entrega por registro de la reclamación.
- Una vez entregada, se mostrará en pantalla el estado de la reclamación y la fecha de entrega y podrá descargarse el impreso de reclamación presentado a través del botón que se muestra en la columna de acciones a la derecha.

| Reclamaciones a los procesos selectivos del candidato               |                  |             |                        |                          |                  |          |  |  |  |
|---------------------------------------------------------------------|------------------|-------------|------------------------|--------------------------|------------------|----------|--|--|--|
| Proceso Selectivo +                                                 | Tipo de acceso + | Fase        | Plazo de reclamación   | Estado +                 | Fecha de entrega | Acciones |  |  |  |
| Convocatoria Estabilización 2022 Medicina Familia Atención Primaria | Turno Libre      | RECLAMACIÓN | 01/10/2023 - 6/10/2023 | RECLAMACIÓN<br>ENTREGADA | 3/10/2023        | 2 8      |  |  |  |
| 10 v «                                                              | 1 >              |             |                        |                          |                  |          |  |  |  |